# Monte y utilice el monitor de malla de aceite (FM)

# Contenido

| Introducción                                  |  |
|-----------------------------------------------|--|
| Antecedentes                                  |  |
| Prerequisites                                 |  |
| Instalación y ejecución del contenedor Docker |  |
| Acceso a la interfaz de usuario web           |  |
| Supervisión de datos                          |  |
| Activación de licencias                       |  |

# Introducción

Este documento describe Cisco FM Monitor y su instalación en un servidor Ubuntu.

### Antecedentes

El monitor Cisco FM es una herramienta de supervisión en las instalaciones que abarca toda la red y que permite a cualquier usuario de <u>red de retorno inalámbrica ultrarfiable de Cisco</u> (URWB) mantener y supervisar de forma proactiva una o varias redes de tecnología operativa (OT) inalámbricas. Muestra datos y alertas de situación de todos los dispositivos Cisco URWB de una red, en tiempo real. La herramienta es una interfaz de diagnóstico y análisis basada en imágenes virtuales con la imagen virtual proporcionada en formato Docker.

# Prerequisites

· Firmware de dispositivo CURWB:

El hardware CURWB debe estar en una versión de firmware más reciente para que sea compatible con la herramienta de monitor FM. Consulte las guías de configuración más recientes para determinar la compatibilidad entre un monitor FM específico y la versión de firmware CURWB. Para actualizar el firmware del dispositivo Fluidmesh, consulte la sección "Sobrescritura y Actualización del Firmware de la Unidad" de la guía de Instalación y Configuración de CURWB para el tipo de hardware específico.

Servidor:

Para ejecutar el contenedor Docker de la aplicación, necesita un servidor dedicado con estas especificaciones.

| Operating<br>system                                                                   | Windows 7 or later                                                                    | Mac OS X 10.9.x<br>or later                                                           | Linux (32-bit or 64-bit):<br>• Ubuntu 14.04 or later<br>• Debian 9 or later<br>• OpenSuSE 14.2 or<br>later<br>• Fedora Linux 19 or<br>later |
|---------------------------------------------------------------------------------------|---------------------------------------------------------------------------------------|---------------------------------------------------------------------------------------|----------------------------------------------------------------------------------------------------|
| Docker<br>application                                                                 | Yes                                                                                   | Yes                                                                                   | Yes                                                                                                    |
| Base system                                                                           | Virtual machine or<br>bare metal                                                      | Virtual machine or<br>bare metal                                                      | Virtual machine or bare metal                                                                                                    |
| Processor                                                                             | Intel Core i7 or<br>Xeon (any<br>frequency,<br>mandatory<br>minimum of four<br>cores) | Intel Core i7 or<br>Xeon (any<br>frequency,<br>mandatory<br>minimum of four<br>cores) | Intel Core i7 or Xeon<br>(any frequency,<br>mandatory minimum<br>of four cores)                                                             |
| RAM                                                                                   | 16 GB minimum                                                                         | 16 GB minimum                                                                         | 16 GB minimum                                                                                                    |
| Hard disk                                                                             | 100 GB minimum*<br>1 TB or greater<br>recommended                                     | 100 GB minimum*<br>1 TB or greater<br>recommended                                     | 100 GB minimum*<br>1 TB or greater<br>recommended                                                                                           |
| High-speed<br>connection to<br>local<br>networks and<br>radio<br>transceiver<br>units | Preferred                                                                             | Preferred                                                                             | Preferred                                                                                                    |
| Screen<br>resolution                                                                  | 1024x768<br>minimum                                                                   | 1024x768<br>minimum                                                                   | 1024x768 minimum                                                                                                    |

Especificaciones mínimas del servidor

• Exploradores web compatibles:

Mozilla Firefox Google Chrome Microsoft Internet Explorer Microsoft Edge Safari de Apple

Complementos de software
Los plugins de software son necesarios para monitorear el hardware CURWB

heredado, mientras que para el hardware IW, los plugins no son necesarios.

• Acoplador:

Cuando Docker está instalado en el servidor, es esencial asegurarse de que los servidores admiten la virtualización y la traducción de direcciones de segundo nivel (SLAT). La versión de SLAT de Intel se denomina EPT (Extended Page Tables)".

#### Instalación y ejecución del contenedor Docker

- En este documento, nos centramos principalmente en la instalación en un servidor Ubuntu conectado a Internet durante la configuración inicial.
- Inicie sesión en software.cisco.com y descargue el archivo de imagen del monitor más reciente en el servidor.
- El siguiente paso sería instalar el motor de acoplamiento para su servidor. Puede consultar la <u>documentación</u> de <u>Docker</u> para obtener más detalles, sin embargo, los pasos básicos son los siguientes:
  - Ejecute este comando para desinstalar todos los paquetes en conflicto:

for pkg in docker.io docker-doc docker-compose docker-compose-v2 podman-docker containerd runc; do sudo

- · Configure el repositorio Docker apt.
- > sudo apt-get update
- > sudo apt-get install ca-certificates curl
- > sudo install -m 0755 -d /etc/apt/keyrings
- > sudo curl -fsSL https://download.docker.com/linux/ubuntu/gpg -o /etc/apt/keyrings/docker.asc
- > sudo chmod a+r /etc/apt/keyrings/docker.asc

```
> echo \setminus
```

```
"deb [arch=$(dpkg --print-architecture) signed-by=/etc/apt/keyrings/docker.asc] https://download.dock
```

```
$(. /etc/os-release && echo "$VERSION_CODENAME") stable" | \
```

sudo tee /etc/apt/sources.list.d/docker.list > /dev/null

- > sudo apt-get update
  - Instalar paquete Docker

Ejecute este comando para instalar el paquete de acoplamiento más reciente:

sudo apt-get install docker-ce docker-ce-cli containerd.io docker-buildx-plugin docker-compose-plugin

 Verifique que la instalación de Docker Engine se realice correctamente ejecutando la imagen hello-world

sudo docker run hello-world

sudo docker images

| fm-iw-monito | or@fmiwmoni | itor-virtual-mac | <pre>hine:~\$ sudo doc</pre> | ker images: |
|--------------|-------------|------------------|------------------------------|-------------|
| REPOSITORY   | TAG         | IMAGE ID         | CREATED                      | SIZE        |
| hello-world  | latest      | d2c94e258dcb     | 11 months ago                | 13.3kB      |

• Ahora que el motor de acoplamiento está instalado, cargue la imagen del monitor de Cisco FM en el servidor de monitoreo mediante el comando:

docker load -i fm-monitor-docker-v1.x.x.tar.

| fm-iw-monitor( | @fmiwmonitor-vi | rtual-machine:~\$ sudo docker load -i '/home/fm-iw-mon        | itor/Downloads/fm-monitor-docker-v2.0-rc2.0.tar.gz' |
|----------------|-----------------|---------------------------------------------------------------|-----------------------------------------------------|
| 8cf5d74bcf68:  | Loading layer   | [======================================                       | 134.4MB/134.4MB                                     |
| bce5b7b7ae9a:  | Loading layer   | [======================================                       | 965.6MB/965.6MB                                     |
| 1d2e5de37b47:  | Loading layer   | [======================================                       | 3.072kB/3.072kB                                     |
| 72a57e173486:  | Loading layer   | [======================================                       | 26.11kB/26.11kB                                     |
| eed00e336fdc:  | Loading layer   | [======================================                       | 1.633MB/1.633MB                                     |
| f43525ea70c4:  | Loading layer   | [======================================                       | 17.67MB/17.67MB                                     |
| 54162be3e4b4:  | Loading layer   | [======================================                       | 68.47MB/68.47MB                                     |
| 5f70bf18a086:  | Loading layer   | [======================================                       | 1.024kB/1.024kB                                     |
| ca58e150d27c:  | Loading layer   | [======================================                       | 75.03MB/75.03MB                                     |
| d78879eea568:  | Loading layer   | [======================================                       | 5.632kB/5.632kB                                     |
| e3d74964f28f:  | Loading layer   | [======================================                       | 4.608kB/4.608kB                                     |
| c6958528657a:  | Loading layer   | [======================================                       | 5.12kB/5.12kB                                       |
| 145cbf33218d:  | Loading layer   | [======================================                       | 6.144kB/6.144kB                                     |
| 0786591577bc:  | Loading layer   | [======================================                       | 4.608kB/4.608kB                                     |
| 69c239009c34:  | Loading layer   | [======================================                       | 41.47kB/41.47kB                                     |
| Loaded image:  | dockerhub.cisco | <pre>b.com/fm-dev-artifactory-docker/monitor:v2.0-rc2.0</pre> |                                                     |

• Ejecute este comando de nuevo para asegurarse de que está cargado. Además, anote el ID de la imagen:

sudo docker images

| fm-iw-monitor@fmiwmonitor-virtual-machine:~\$ sudo docker | r images   |              |               |        |
|-----------------------------------------------------------|------------|--------------|---------------|--------|
| REPOSITORY                                                | TAG        | IMAGE ID     | CREATED       | SIZE   |
| dockerhub.cisco.com/fm-dev-artifactory-docker/monitor     | v2.0-rc2.0 | 3e610b47c38b | 5 weeks ago   | 1.25GB |
| hello-world                                               | latest     | d2c94e258dcb | 11 months ago | 13.3kB |

• Ejecute el contenedor Docker por primera vez siguiendo estos pasos:

sudo docker run -d --name fm\_monitor -p 8080:8080 -p 8443:8443 --restart always X

(Donde X es el valor de ID de IMAGEN de la imagen de acoplamiento de MONITOR).

fm-iw-monitor@fmiwmonitor-virtual-machine:-\$ sudo docker run -d --name fm\_monitor -p 8080:8080 -p 8443:8443 --restart always 3e610b47c38b

#### Acceso a la interfaz de usuario web

- Por último, acceda a la página web desde el navegador que desee. Navegue hasta la URL de https://X:Y donde X es la dirección IP del servidor e Y es el número de puerto del host configurado.
- Ahora, durante la primera instalación, tendría que crear una cuenta sin conexión para el monitor FM introduciendo su nombre, correo electrónico y contraseña.
- Una vez completado, puede comenzar a incorporar dispositivos CURWB al monitor FM. Asegúrese de que la dirección IP del servidor es correcta.

| FM-IW     | -MONIT       | OR-BETA               |               |                                       |                          |                                       |              | 🖬 🖬 🖿 📑 🏟 Actions 🗙 |
|-----------|--------------|-----------------------|---------------|---------------------------------------|--------------------------|---------------------------------------|--------------|---------------------|
| Activitie | !S           | Firefox Web Brows     | ser           |                                       |                          | Mar 27 23:35                          |              | A 🐠 🖱               |
| . 👘       | Ō            | ⊌ New Tab             | × 📀 Inst      | all Docker Engine on 1×               | Cisco Ultra Reliable Wir | rel × +                               |              | ✓ _ ø x             |
|           | $\leftarrow$ | $\rightarrow$ G       | O 🔒 http:     | s:// <b>10.122.136.8</b> :8443/wizard |                          |                                       |              | ල 🌒 එ =             |
| •         | ÷            | MONITOR<br>v2.0-rc2.0 | Dashboard Tab | e View Data Analysis.                 | D G                      |                                       |              |                     |
| Â         |              |                       | -             | 1 Malcome                             | _                        | 2 Benot                               | A 3 Complete |                     |
| ?         |              |                       |               | - Hercuite                            | =                        |                                       | S. Complete  |                     |
| •~-       |              |                       |               | Configure server set                  | ttings                   | 10.122.136.8                          | 8443 0       |                     |
|           |              |                       |               | Attach devices                        | 3                        |                                       |              |                     |
|           |              |                       |               | Enter one or more IP address          | es separated by comma    |                                       |              |                     |
| 0         |              |                       |               | 10.122.136.9 × 10.12                  | 22.136.10 × 10.122.1     | 136.11 X jr.g. 192.168.0.1, 192.168.0 |              |                     |
|           |              |                       |               |                                       |                          | Associate devices                     |              |                     |
|           |              |                       |               |                                       |                          |                                       |              |                     |
|           |              |                       |               |                                       |                          |                                       |              |                     |
|           |              |                       |               |                                       |                          |                                       |              |                     |
|           |              |                       |               |                                       |                          |                                       |              |                     |
|           |              |                       |               |                                       |                          |                                       |              |                     |
|           |              |                       |               |                                       |                          |                                       |              |                     |

| 👿 (3) IoT lab   RTP   U 🗴   🕎 (3) RTP - IoT Lab Ir 🗴   🗰 Cisco URWB IW91 K   🟥 Cisc | o FM-QUADRC 🗴   🗮 Cisco FM-QUADRC 🗴   🗮 Cisco URWB IW911 🗴   🗮 Cisco URWB IW911 🗴     | How to delete a vi: x 🗮 Cisco Ultra Reliabi x +    |
|-------------------------------------------------------------------------------------|---------------------------------------------------------------------------------------|----------------------------------------------------|
| ← → C O Not Secure https://10.122.136.8:8443/wizard                                 |                                                                                       | * 🖸 🖸 🗶 🗄                                          |
| Cisco 🖸 V4.9.5.1000 - Rel 🚺 CURWB 🗰 Spaces Admin 🕐 Cisco Certified De 🔮             | CART - Search/Re 🗅 Birds 🏥 Cisco Catalyst IW Cb JSON Fixer Online W WireGuard - Wikip | 📫 IW9167E Heavy D 🧧 IoT Learning Serie 📣 Shift 🛛 » |
| E MONITOR C C C C C C C C C C C C C C C C C C C                                     | Log                                                                                   | © - I diala<br>cisco                               |
|                                                                                     |                                                                                       |                                                    |
|                                                                                     |                                                                                       |                                                    |
| S 1. Welcon                                                                         |                                                                                       |                                                    |
| Attac                                                                               | h report *                                                                            |                                                    |
| Devices: 3                                                                          |                                                                                       | Port 8443 0                                        |
| Q Search Ta                                                                         | ed These devices have been added successfully 2/3                                     |                                                    |
| 0 selected                                                                          |                                                                                       |                                                    |
|                                                                                     |                                                                                       | Status                                             |
| <b>O c</b>                                                                          |                                                                                       |                                                    |
| 0 .                                                                                 |                                                                                       |                                                    |
|                                                                                     |                                                                                       |                                                    |
| If you're still ha                                                                  | ving issues please contact support_fm@cisco.com                                       |                                                    |
| 3 Records                                                                           | Close                                                                                 |                                                    |
|                                                                                     |                                                                                       |                                                    |
|                                                                                     |                                                                                       |                                                    |
|                                                                                     |                                                                                       |                                                    |
|                                                                                     |                                                                                       | Next                                               |
|                                                                                     |                                                                                       |                                                    |

• Una vez agregadas todas las radios al monitor de FM, podrá ver todas las radios en la pantalla de inicio del panel.

| MONITOR<br>v2.0-rc2.0 | Dashboard                                               | °o<br>Table View |                        | Topology      | Log        |                            |                           |                       |                           |                            |                   | © -1                    |
|-----------------------|---------------------------------------------------------|------------------|------------------------|---------------|------------|----------------------------|---------------------------|-----------------------|---------------------------|----------------------------|-------------------|-------------------------|
| Real-time             | monitoring                                              |                  |                        |               |            |                            |                           |                       |                           |                            |                   |                         |
|                       | Enable network<br>performance chec<br>Settings > Networ | :k in<br>k KPI.  | URWB devices<br>online | 3             | 3<br>ars   | 1.17 Mbps<br>Throughput TX | 580 Kbps<br>Throughput RX | 412<br>Sent Packets/s | 206<br>Received Packets/s | 5.52 ms<br>Average latency | 0<br>Edge devices | 100 %<br>Average uptime |
|                       |                                                         |                  |                        |               |            | Last 6 hours trend         | Last 6 hours bend         | Last 6 hours trend    | Last 6 hours trend        | Last 6 hours trend         |                   | Last 7 days             |
| + ADD                 | SECTION                                                 |                  |                        |               |            |                            |                           |                       |                           |                            |                   |                         |
| 100                   | OLO HON                                                 |                  |                        |               |            |                            |                           |                       |                           |                            |                   |                         |
|                       |                                                         |                  |                        |               |            |                            |                           |                       |                           |                            |                   |                         |
|                       |                                                         |                  | You can cr             | eate one or m | nore custo | om sections which will     | show information only     | on those URWB dev     | vices you decide to put i | inside them.               |                   |                         |
|                       |                                                         |                  |                        |               |            |                            |                           |                       |                           |                            |                   |                         |
|                       |                                                         |                  |                        |               |            |                            |                           |                       |                           |                            |                   |                         |

• Todos los dispositivos que se agregan al monitor se pueden ver con más detalle en la vista de tabla.

| MONITOR<br>v2.0-rc2.0 | Dashboard Table            | بمر<br>New Data Analysis | Topology Log     |                     |                |                               |                      |                  |                  | Ø    | -D | cisco |
|-----------------------|----------------------------|--------------------------|------------------|---------------------|----------------|-------------------------------|----------------------|------------------|------------------|------|----|-------|
| Q Search              | by Mesh ID, label or IP ac | ddress                   | Filter by status | Critical 🗌 🗕 Warnin | ng 🗌 • Disc    | onnected                      |                      |                  |                  |      |    |       |
| All sections          | (3) Uncategorized          | 1 (3)                    |                  |                     |                |                               |                      |                  |                  |      |    |       |
|                       |                            |                          |                  |                     | Uncategoriz    | ed (3)                        |                      |                  |                  |      | ^  |       |
| Status                | Label                      | IP Address               | Mesh ID          | FW version          |                | Role                          | Frequency            | TX Power         | Channel width    | More |    |       |
| MP                    | Cisco-137.250.80           | 10.122.136.10            | 5.137.250.80     | 17.13.0.109         | R1<br>R2       | Fluidity Infra<br>Fixed Infra | 5180 MHz<br>5745 MHz | 17 dBm<br>20 dBm | 20 MHz<br>20 MHz |      |    |       |
| ME                    | Cisco-137.250.148          | 10.122.136.9             | 5.137.250.148    | 17.13.0.109         | R1<br>R2       | Fluidity Infra<br>Fixed Infra | 5180 MHz<br>5745 MHz | 17 dBm<br>20 dBm | 20 MHz<br>20 MHz |      |    |       |
| MP                    | Cisco-246.2.120            | 10.122.136.11            | 5.246.2.120 P    | 17.13.0.109         | R1<br>R2       | Fluidity Vehicle<br>Disabled  | 5180 MHz             | 22 dBm<br>-      | 20 MHz<br>-      |      |    |       |
| 1 - 3                 |                            |                          |                  |                     | « « ( <b>1</b> | > >>                          |                      |                  |                  |      |    |       |
|                       |                            |                          |                  |                     |                |                               |                      |                  |                  |      |    |       |

 Estos dispositivos se pueden quitar o agregar del monitor navegando a la página Settings > Devices.

| ÷  | MONITOR<br>v2.0-re2.0 | Dashboard | Table View   | K Data Analys | is Topology      | ⊡<br>Log |               |               |            |                               | Ø -                            | Cisco  |
|----|-----------------------|-----------|--------------|---------------|------------------|----------|---------------|---------------|------------|-------------------------------|--------------------------------|--------|
| =  | Database              |           | «)<br>Device | es: 3         |                  |          |               |               |            |                               | Server IP: 10.122.136.8   Port | 8443 🖉 |
| ~~ | Statistics            |           | Q, s         | Search Table  | ch Add device    |          |               |               |            |                               |                                |        |
| 89 | Network KPI           |           | 0            | ,             | Name             |          | IP Address    | Mesh ID       | Model      | Role                          | Status                         |        |
|    |                       |           | 0            | c             | Cisco-137.250.80 |          | 10.122.136.10 | 5.137.250.80  | IW9165DH-B | Fluidity Infra<br>Fixed Infra |                                |        |
| Û  | Account               |           | D            | 0             | Cisco-137.250.14 | 3        | 10.122.136.9  | 5.137.250.148 | IW9165DH-B | Fluidity Infra<br>Fixed Infra | •                              |        |
| Ð  | Log                   |           | 0            | 0             | Cisco-246.2.120  |          | 10.122.136.11 | 5.246.2.120   | IW9167EH-B | Fluidity Vehicle<br>Disabled  | •                              |        |
|    |                       |           |              |               |                  |          |               |               |            |                               |                                |        |
|    | Devices               |           |              |               |                  |          |               |               |            |                               |                                |        |
| †* | Upgrade               |           |              |               |                  |          |               |               |            |                               |                                |        |

 Un gran número de radios se pueden agrupar en secciones más pequeñas basadas en la ubicación/funcionalidad para una supervisión más sencilla desde la página de inicio del panel.

| luidity                                      |                                                                      |                                                           | Info                            |
|----------------------------------------------|----------------------------------------------------------------------|-----------------------------------------------------------|---------------------------------|
| Gelect URWB devices                          | Untick the box to remove the device. Devices alr                     | adv added in other sections are not displayed.            |                                 |
| Find URWB device Search by Mesh ID, label or | P address Show selected devices                                      | only 🥑 Deselect all                                       |                                 |
|                                              |                                                                      |                                                           |                                 |
| Cisco-137.250.80                             | Cisco-137.250.148                                                    | Cisco-246.2.120                                           |                                 |
| Fluidity Infra (R1)   Fixed Infra (R2)       | 5.137.200.146 10.122.136.9<br>Fluidity Infra (R1)   Fixed Infra (R2) | 5.495.47120 10.122.135.11<br>Vehicle (R1)   Disabled (R2) |                                 |
|                                              |                                                                      |                                                           | 3 selected units Cancel Confirm |
|                                              |                                                                      |                                                           |                                 |

| Fluidity |                    |              |                |
|----------|--------------------|--------------|----------------|
|          | 1.57 ms            | 3            | 100 %          |
| 3        | Average latency    | Edge devices | Average uptime |
|          | Last 6 hours trend |              | Last 7 days    |

### Supervisión de datos

 La conectividad se puede supervisar en tiempo real o se pueden buscar datos históricos y analizar para solucionar problemas. Para ver el rendimiento desde la perspectiva de una radio que requiere la selección de una radio específica.

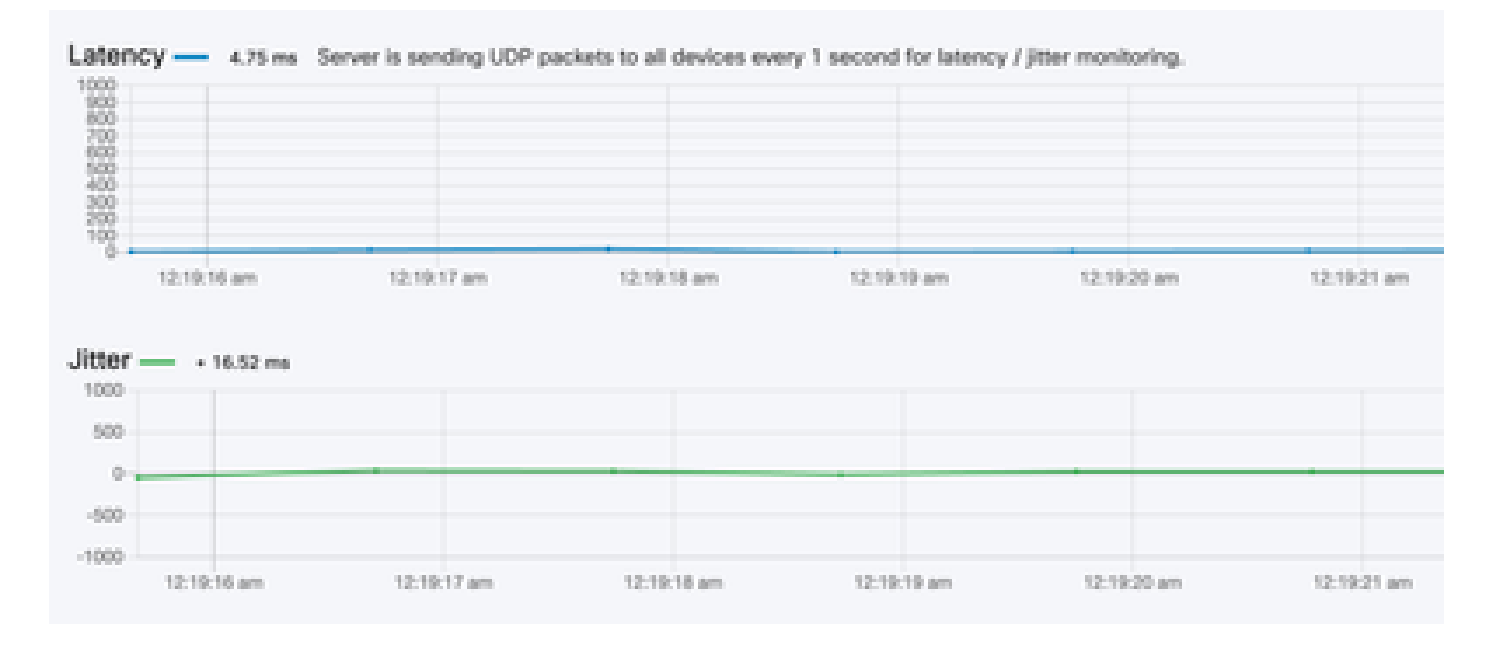

RSSI

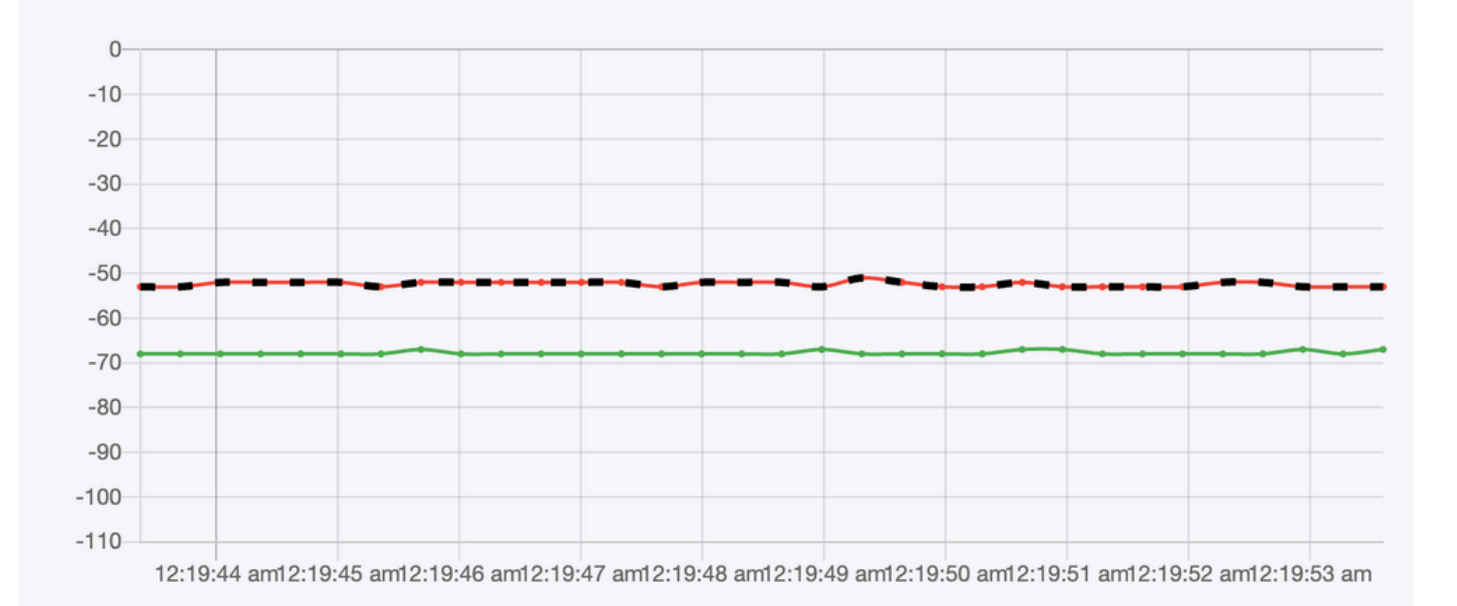

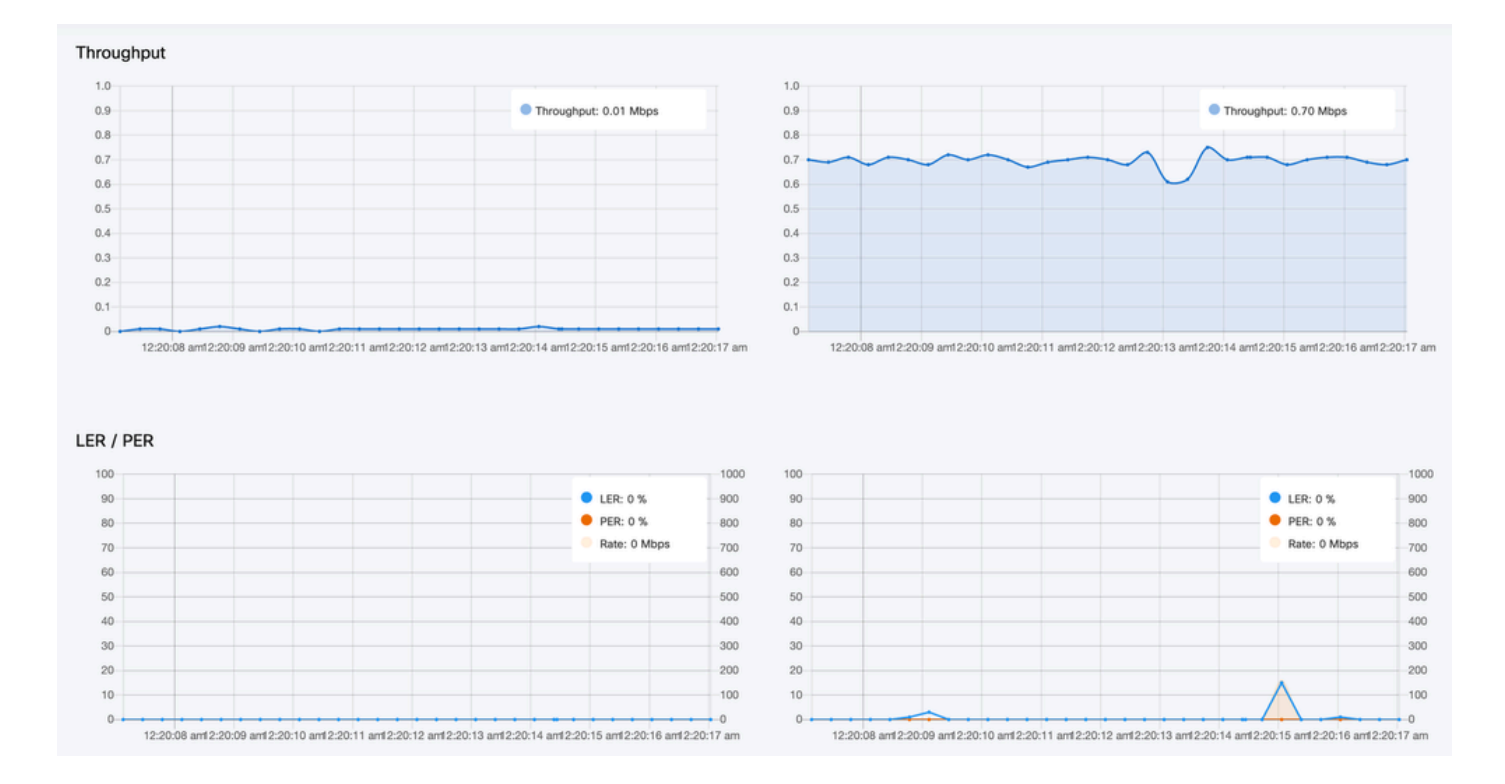

### Activación de licencias

Para poder utilizar el monitor FM para supervisar la red, debe obtener e introducir una licencia de activación de Cisco. El nivel de licencia de activación que instale determina el número de dispositivos transmisores de radio Fluidmesh que se pueden monitorear. Puede oscilar entre 5 y 5000 dispositivos.

También hay disponible una opción de licencia de demostración. Si se activa, la licencia de demostración permanecerá activa durante tres meses. Las actualizaciones de la licencia del monitor FM le permiten aumentar el número de dispositivos que se pueden supervisar con una sola licencia, a partir del número de dispositivos con licencia original.

#### Acerca de esta traducción

Cisco ha traducido este documento combinando la traducción automática y los recursos humanos a fin de ofrecer a nuestros usuarios en todo el mundo contenido en su propio idioma.

Tenga en cuenta que incluso la mejor traducción automática podría no ser tan precisa como la proporcionada por un traductor profesional.

Cisco Systems, Inc. no asume ninguna responsabilidad por la precisión de estas traducciones y recomienda remitirse siempre al documento original escrito en inglés (insertar vínculo URL).